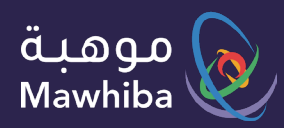

User Guide: Student

# Mawhiba's Science Week

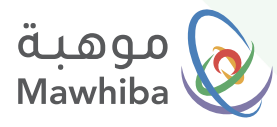

### Access to Service

#### Ŕ

#### Via the Website

You can register on the website via any tablet or personal computer and go to the website: www.mawhiba.org

Ŕ

#### **Via Mobile Application**

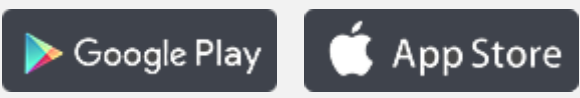

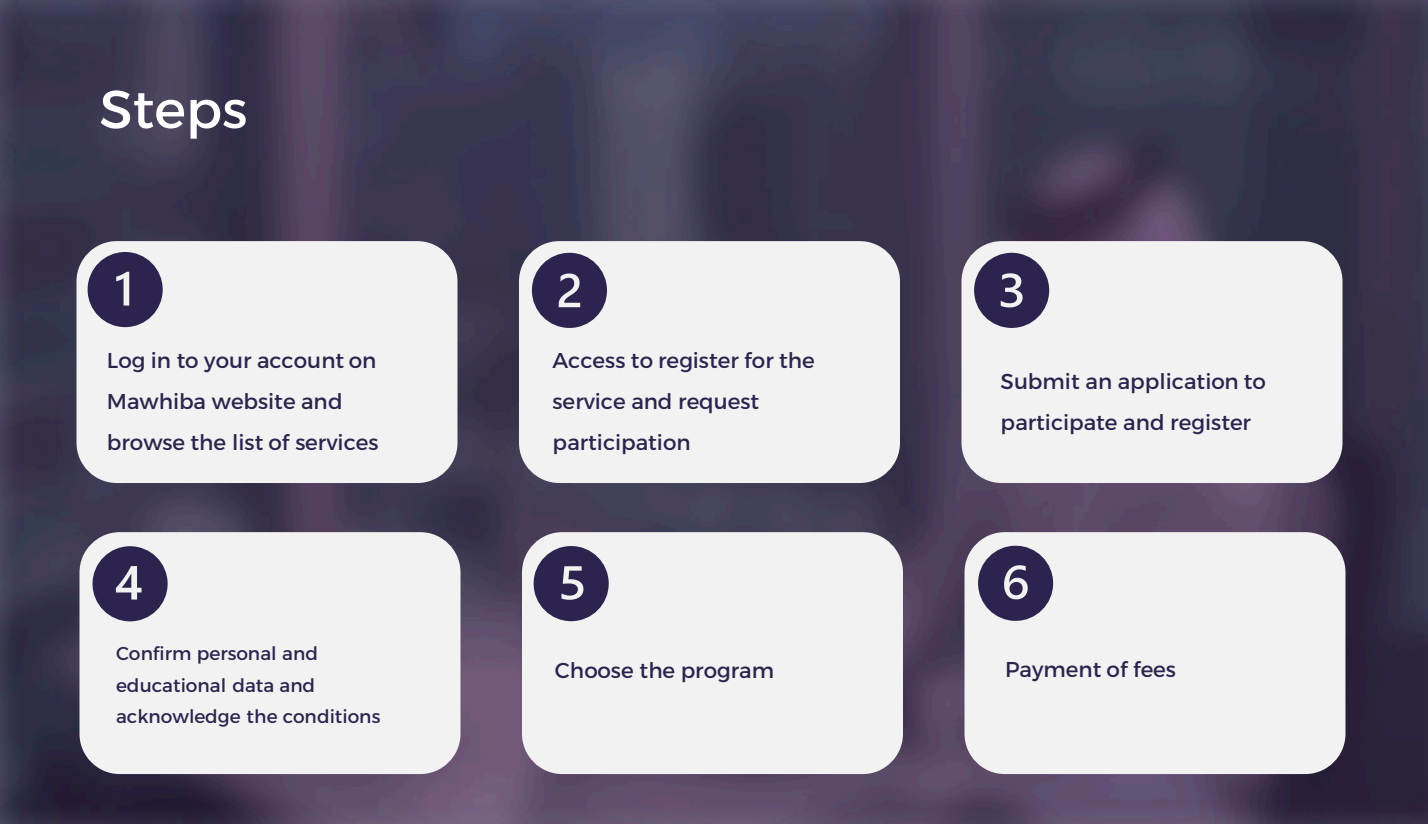

We wish you a distinguished digital experience

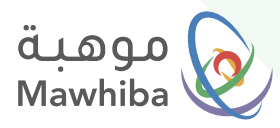

### **Registration Steps**

### 1 Log in through Mawhiba website: <u>www.mawhiba.org</u>

From the homepage you can select the "E-Services" Button.

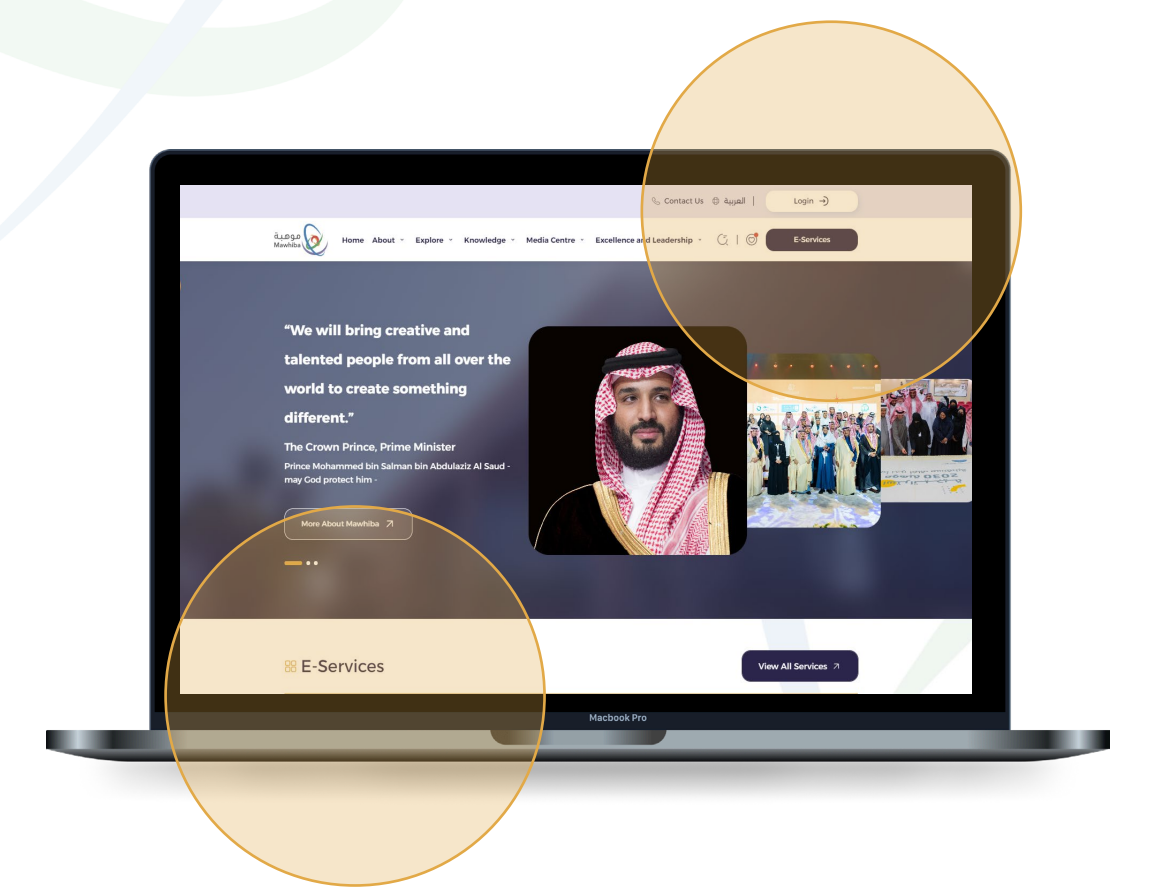

#### Note

 $\checkmark$ 

Registration in the program must be open and your nomination accepted in order to be able to access the program registration page. You can also log into the program directly through the link sent to you via text message or email sent to you.

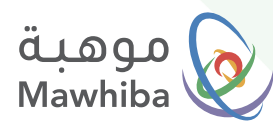

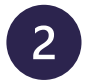

### Access to Mawhiba's Science Week

• On the E-Services screen Click on The service Link

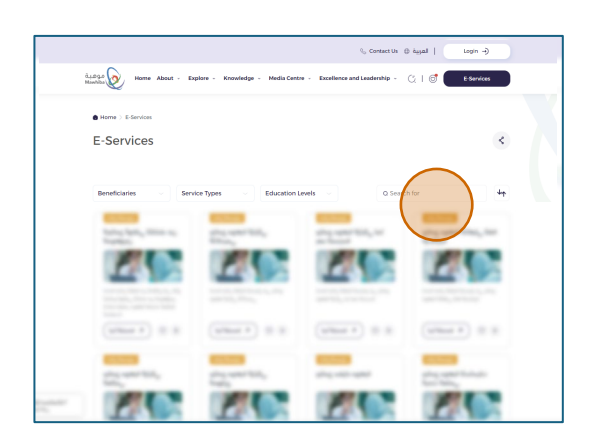

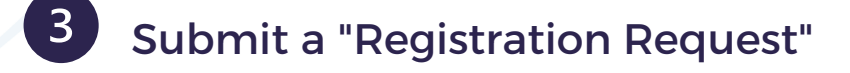

On the service details screen Click on (**Register**) Button.

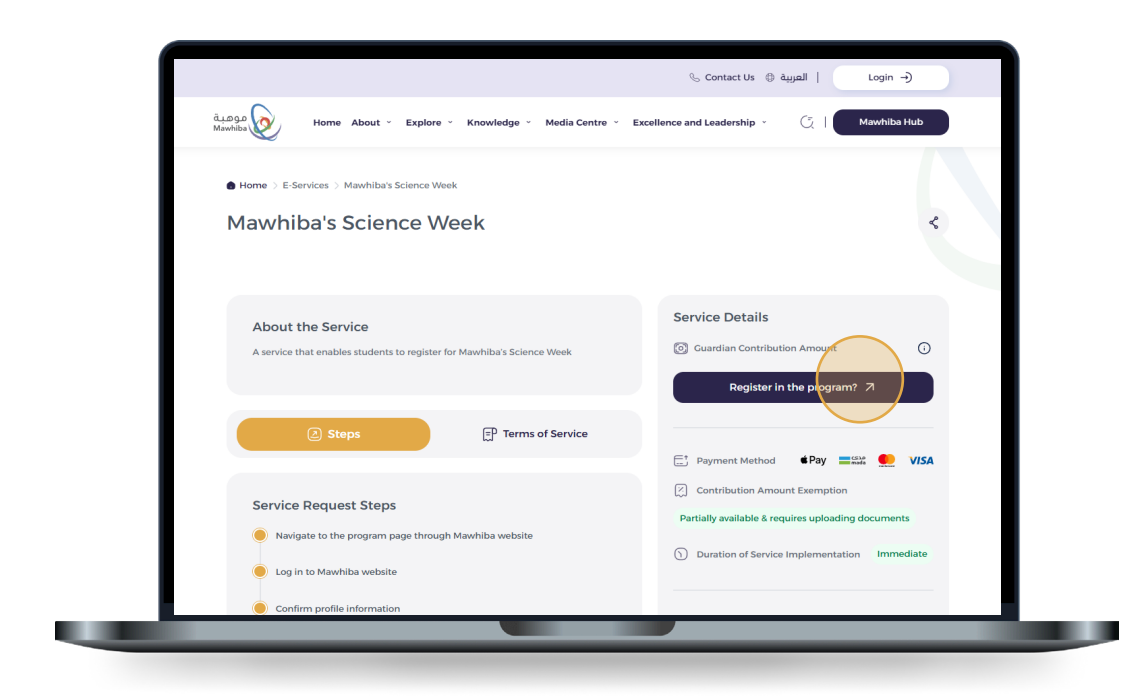

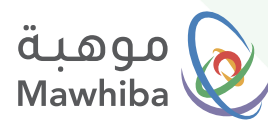

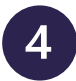

### Confirm your Personal and Educational Information

- In this step, your personal data and contact information will appear to ensure that they are correct and updated.
- You need to update your educational information..
- Then, agree on the Information Validity Statement... then click on the ( **Confirm** ) Button.

| A review of personal data must be confi           | rmed                                               |                                               |                                        |
|---------------------------------------------------|----------------------------------------------------|-----------------------------------------------|----------------------------------------|
|                                                   |                                                    |                                               |                                        |
| Contact Information                               |                                                    |                                               |                                        |
| email<br>ashrafabdalkader152@gmail.com            | Mobile Number<br>966 549871796                     | CaLandline Number                             |                                        |
| Academic Information                              |                                                    |                                               |                                        |
| Administrative Area المكرمة                       | Education Administration<br>إدارة تعليم جدة - بنين | Educational Level متوسط                       | کومي<br>حکومي                          |
| School Name in Arabic وَعَ<br>التابعين الايندائية | School Name in English<br>النابعين الابتدائية      | Eiass<br>الصف الثاني المتوسط                  | Academic Track                         |
| Guardian Information                              |                                                    |                                               |                                        |
| Cuardian Name                                     | عم Relation                                        | Guardian Job                                  | Guardian Mobile Number<br>966552211336 |
| Guardian Landline                                 | Cuardian E-mail<br>azeid@mawhiba.org.sa            |                                               |                                        |
| Confirm Upsate Information                        | red and I declare that all this data used is corre | ect and consistent, and I bear all responsibl | Ity If it turns out otherwise          |
| ( )                                               |                                                    |                                               |                                        |

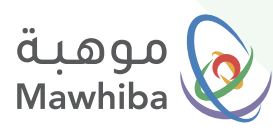

## 5 Choosing the Program or Training Course

• A program list screen will appear for you to choose the required program. Choose the program you want to register.

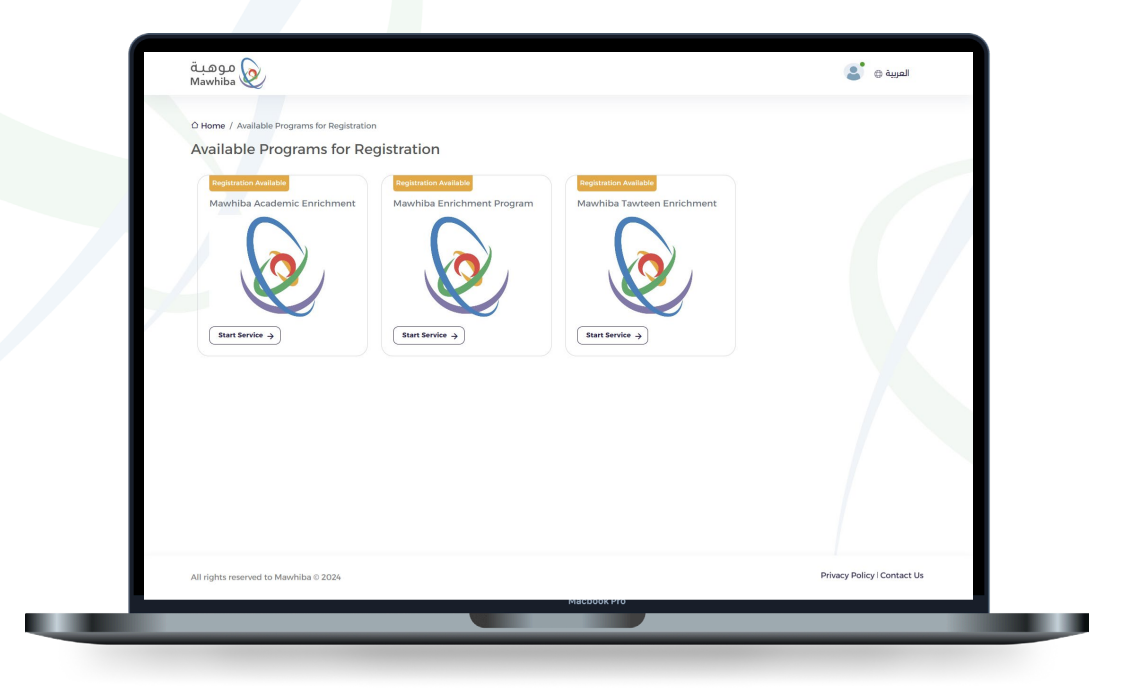

- Click on the required program to display the program details, name, city, field and dates, as well as the program fees.
- Review the terms, payment instructions and acknowledge them.

then click on the ( **Subscribe request** ) Button.

| hiba 🥑                                              | مة مالية 1000 ريال- منحه                                                               | مساه                                 |                                       |                     |
|-----------------------------------------------------|----------------------------------------------------------------------------------------|--------------------------------------|---------------------------------------|---------------------|
| se / Show Assiltable Courses<br>w Available Courses | Privancial Contribution Value<br>1000 S.A.R<br>Depresent Instructions<br><u>Sconte</u> | Value Added Tex<br>15 %              | C 1150 5.4.8<br>basel Proximating Ter | Regionation refe    |
| courses                                             | R Target Category                                                                      |                                      |                                       | Back                |
|                                                     | الصف الثالث الابتدائي                                                                  | التمك الزابع الابتدائي               | الضف الخامس الابتدائي                 |                     |
|                                                     | الضف السادس الابتدائي                                                                  | الضف النول المتوسط                   | الصف الكاني المتوسط                   |                     |
| C                                                   | المتد الثالث المتوسط                                                                   | الصف النول الثانوي                   | الصف الثاني للوي                      |                     |
| اهمة مالية 1000 ريال<br>ماية 2014 @ 2014 ريال       | الصف الثان تاوي                                                                        |                                      |                                       | ânaluns<br>cancesed |
| View Applicat                                       |                                                                                        |                                      |                                       | on Details R        |
|                                                     | الرياض                                                                                 | تاسعة النبطر (                       |                                       |                     |
| ow available programs/co                            | D <sup>Cangeoge</sup>                                                                  | Course start date<br>OS/12/2024      | Course and date                       |                     |
| endance type                                        | Q Cender                                                                               | ScheduleTime From                    | Ginna To                              |                     |
| •                                                   |                                                                                        |                                      |                                       |                     |
| Filter<br>Asolable for Reportation                  | General notes<br>چاپزاندچ کنیز کرد کی تفریخی                                           | مساهمة التسجيل                       |                                       | © 1000 SAU          |
| Start Dore Date 05/2/2004                           | نص الشروط والاحكام                                                                     |                                      |                                       |                     |
| جادها العرمان                                       | About the course                                                                       | Terms and conditions file            |                                       |                     |
| Course Dotails 🤿                                    | Do you arrest to derive your                                                           | nhone on social media?               |                                       |                     |
| Plarty up, reserve analy left \$                    | O Nos O No                                                                             |                                      |                                       |                     |
| 000ريال، تخليض مساهمة                               | (                                                                                      |                                      | $\sim$                                | () 1000 SAF         |
| Gart Exam Date 05/2/2024                            | acknowledge that I have rea                                                            | d the terms and conditions of partic | pader of the program, to view the     |                     |
| Place                                               | conditions, click here                                                                 |                                      |                                       |                     |
| مدارس المنارات بالزيائص                             |                                                                                        | Subscribe request +                  |                                       |                     |
|                                                     |                                                                                        |                                      |                                       |                     |

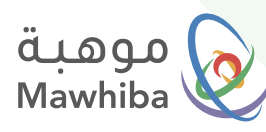

| 6 | Payment of Fees |
|---|-----------------|
| 0 | Payment of Fees |

After agreeing to the terms and conditions and clicking on the request to participate, a fee payment screen will appear to issue a payment invoice and complete the payment to confirm your registration in the program:

|   | بوابة الدفع الإلكتروني |                        | موهبة                                  |  |
|---|------------------------|------------------------|----------------------------------------|--|
| 7 | Mawhiba Payment        |                        | Mawniba                                |  |
|   |                        |                        | تفاصيل المعاملة<br>Transaction details |  |
|   |                        | هوية بدون طالب اختبار  | الدسم<br>Name                          |  |
|   |                        | خدمة الدورات التدريبية | الخدمة<br>Program                      |  |
|   |                        | SAR 1000               | المبلغ المطلوب<br>Amount               |  |
|   |                        | 96 15                  | الضريبة<br>VAT                         |  |
|   |                        | SAR 1150               | إجمالي المبلغ<br>Total Amount          |  |
|   |                        | dallal                 | ما يقال الدفع                          |  |
|   |                        | Available Paym         | ent Methods                            |  |
|   |                        | VISA 🥊                 | ecord                                  |  |
|   |                        | cs<br>m                | ada o                                  |  |
|   |                        | Back دِجوع Contin      | استمرار عد                             |  |
|   |                        |                        |                                        |  |
|   | Macbook Pro            |                        |                                        |  |

#### Note

You must ensure that the payment process is completed on time to avoid cancellation of the participation request. You can view the program details at any time by accessing the service and reviewing the details of the participation requests you have submitted.

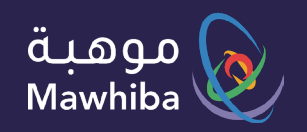

# نتمنى لكم تجربة رقمية مميزة

We wish you a Distinguished Digital Experience

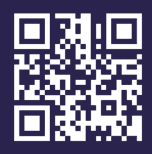

www.mawhiba.org

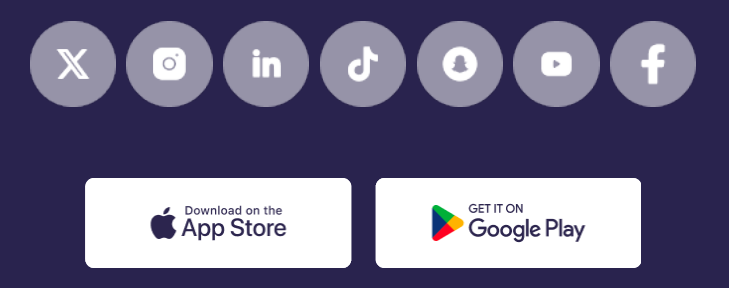